## ×

## Gerar Relatório de Negativações Excluídas

Esta funcionalidade descreve os procedimentos necessários para a geração do relatório de negativações excluídas. Ao final do procedimento, devemos ter gerado um relatório em PDF de negativações excluídas.

A funcionalidade pode ser acessada através do caminho: **GSAN > Cobrança > Negativação > Relatórios > Gerar Relatório Negativações Excluídas**.

Feito isso, o sistema visualiza a tela a seguir:

| Calerin                                          | Gsan241 - Basi<br>Commit                | e: gsan_comercial_caern de 10 N Cidades<br>ReceAjuda do GSAN                                          |
|--------------------------------------------------|-----------------------------------------|----------------------------------------------------------------------------------------------------|
| 🚽 Menu GSAN                                      | Consulta do Resumo da Ne                | an ≫ Cobranca ≫ Negativacao ≫ Relatonos ≫ Gerar Relatono Negativacoes Excluida<br>gativação/Relatório |
| 🗄 🗀 Gsan                                         | Para gerar o relatório/consulta do resu | mo da negativação, informe os dados abaixo:                                                           |
|                                                  |                                         |                                                                                                    |
| Entre em Contato<br>Alterar Senha                | Negativador:*                           | CAMARA DIRIGENTES L DE NATAL<br>SERASA SA                                                             |
| Data Atual:<br>17/08/2015                        | Período do Envio da Negativação:        | 03/08/2015 🗉 a 10/08/2015 🗉 dd/mm/aaaa                                                                |
| Usuário:<br>admin                                | Período da Exclusão da<br>Negativação:  | 03/08/2015 🔲 a 07/08/2015 🖬 dd/mm/aaaa                                                                |
| Grupo:                                           | Motivo da Exclusão da Negativação:      | CORRECAO DE ENDERECO                                                                                  |
| INFORMACAO                                       | Título do Comando:                      | teste analista                                                                                        |
| 15528                                            |                                         |                                                                                                    |
| Data Ult. Acesso:<br>14/08/2015 04:56:49<br>Sair | Grupo de Cobrança:                      | GRUPO 01 LOC 115 URZS<br>GRUPO 02 LOC 130 URZL<br>GRUPO 03 LOC 150/170 URZO                           |
|                                                  | Gerência Regional:                      | ASSU<br>CAICO<br>CARLOS SANTANA -                                                                     |
|                                                  | Unidade de Negócio:                     | UNID. DE RECEITA DE CLIENTES ESPECIAIS<br>UNID. DE RECEITA DE ASSU<br>UNID. DE RECEITA DE CAICO       |
|                                                  | Localidade Pólo:                        | 606 ALEXANDRIA                                                                                        |
|                                                  | Localidade:                             | 606 ALEXANDRIA                                                                                        |
|                                                  | Setor Comercial:                        | 1 ALEXANDRIA                                                                                          |
|                                                  | Quadra:                                 | 2222                                                                                                  |
|                                                  | Perfil do Imóvel:                       | ASASD<br>CLIENTE CORPORATIVO<br>CORPORATIVO 100                                                       |
|                                                  | Categoria:                              | COMERCIAL<br>INDUSTRIAL<br>PUBLICO                                                                    |
|                                                  | Tipo de Cliente:                        | ADMINISTRACAO DIRETA ESTADUAL<br>ADMINISTRACAO DIRETA FEDERAL<br>ADMINISTRACAO DIRETA MUNICIPAL       |
|                                                  | Esfera de Poder:                        | CAERN<br>ESTADUAL<br>FEDERAL                                                                          |
|                                                  | Situação Ligação de Água:               | CANCEL/INEXISTENTE<br>CORTADO<br>FACTIVEL                                                             |
|                                                  | Situação Ligação de Esgoto:             | CORTADO<br>FACTIVEL<br>LIGADO                                                                         |
|                                                  | Limpar Cancelar                         | Gerar Consulta                                                                                        |

Agora é possível informar os dados para a geração do relatório de negativações excluídas, para que o sistema visualize, do banco de dados, as negativações excluídas, conforme os critérios de seleção informados na tela. No campo obrigatório **Negativador**, selecione o agente negativador vinculado aos clientes que tiveram suas negativações excluídas.

Caso queira especificar mais a consulta para a geração do relatório, preencha os demais campos

opcionais conforme a necessidade, utilizando o botão de pesquisa 📉 sempre que não souber informar algum dado.

Feito isso, clique no botão <u>Gerar Consulta</u>. O sistema efetua a geração do relatório de negativações excluídas, conforme os dados informados:

| caern         | GSAN - Sistema Inte                              | grado de Gestâ | o de Serviços<br>NEGATI<br>CONVÊNIO: SI | de Saneame<br>VAÇÕES EXCI<br>RASA SA | nto<br>LUÍDAS |            |             |          | PAG<br>17/0<br>11: | 1/2<br>8/2015<br>07:25 |
|---------------|--------------------------------------------------|----------------|-----------------------------------------|--------------------------------------|---------------|------------|-------------|----------|--------------------|------------------------|
| Negativador:  | SERASA SA                                        |                |                                         |                                      |               |            | 600003      |          |                    |                        |
| Período envi  |                                                  | Período e      | kclusão:                                |                                      |               | Motivo Exc | lusão       |          |                    |                        |
| Titulo Coman  | do:                                              |                |                                         |                                      |               |            |             |          |                    |                        |
| EIO POIO:     |                                                  |                |                                         |                                      |               |            |             |          |                    |                        |
| Localidade:   |                                                  |                |                                         |                                      |               |            |             |          |                    |                        |
| Secor Comerc: | 141:                                             |                |                                         |                                      |               |            |             |          |                    |                        |
| Srupe Cobran  | <b>Ca</b> ·                                      |                |                                         |                                      |               |            |             |          |                    |                        |
| Serência Reg  | ional:                                           |                |                                         |                                      |               |            |             |          |                    |                        |
| Veidede Nesé  |                                                  |                |                                         |                                      |               |            |             |          |                    |                        |
| Darfil Tmóvo  | 1.                                               |                |                                         |                                      |               |            |             |          |                    |                        |
| Categoria:    |                                                  |                |                                         |                                      |               |            |             |          |                    |                        |
| Tipo Cliente  |                                                  |                |                                         |                                      |               |            |             |          |                    |                        |
| Esfera Poder  | :                                                |                |                                         |                                      |               |            |             |          |                    |                        |
| Ligação Água  | Situação:                                        |                |                                         |                                      |               |            |             |          |                    |                        |
| Ligação Esgo  | to Situação:                                     |                |                                         |                                      |               |            |             |          |                    |                        |
|               |                                                  |                |                                         |                                      | VLR           |            | VLR         | 100      |                    |                        |
| MATRICULA     | NOME CLIENTE                                     | CPF/CNPJ       | VLR NEGATIVADO                          | VLR ENT.                             | ENT . PAGA    | VLR PARC.  | PARC . PAGO | VLR PAGO | DT EXCLUSÃO        | DT DEBITO              |
|               | MOTIVO                                           |                |                                         |                                      |               |            |             |          |                    |                        |
| 02/07/20      | 09                                               |                |                                         |                                      |               |            |             |          |                    |                        |
| ESC DIST      | CENTRAL DE PARNAMIRIM                            |                |                                         |                                      |               |            |             |          |                    |                        |
| 6247905       | JARLUSE MARIA DE MOURA<br>RENEGOCIACAO DA DIVIDA | 70229236472    | 1.069,87                                | 200,00                               | 0,00          | 1.481,74   | 0,00        | 0,00     | 16/07/2015         | 05/08/201              |
| EMAUS         |                                                  |                |                                         |                                      |               |            |             |          |                    |                        |
| 4848938       | WILLAMI CAVALCANTE<br>PAGAMENTO DA DIVIDA        | 03241359476    | 238,64                                  | 0,00                                 | 0,00          | 0,00       | 0,00        | 238,64   | 16/07/2015         | 16/07/201              |

## **Preenchimento dos Campos**

| Campo       | Orientações para Preenchimento                                                    |
|-------------|-----------------------------------------------------------------------------------|
| Negativador | Campo obrigatório. Selecione o agente negativador, a partir da lista apresentada. |

## Funcionalidade dos Botões

| Botão          | Descrição da Funcionalidade                                                                                        |
|----------------|----------------------------------------------------------------------------------------------------|
| R              | Ao clicar neste botão, o sistema efetua uma pesquisa no banco de dados conforme as informações do campo vinculado. |
| 8              | Ao clicar neste botão, o sistema apaga os dados preenchidos em um único campo.                                     |
| Gerar Consulta | Ao clicar neste botão, o sistema gera o relatório de negativações excluídas conforme os dados informados.          |
| Limpar         | Ao clicar neste botão, o sistema apaga todos os campos preenchidos da tela.                                        |

| Botão Descrição da Funcionalidade |  | Descrição da Funcionalidade                                           |
|-----------------------------------|--|-----------------------------------------------------------------------|
| Cancelar                          |  | Ao clicar neste botão, o sistema retorna para a tela do Menu inicial. |

Clique aqui para retornar ao Menu Principal do GSAN.

From:

https://www.gsan.com.br/ - Base de Conhecimento de Gestão Comercial de Saneamento

Permanent link: https://www.gsan.com.br/doku.php?id=ajuda:gerar\_relatorio\_negativacoes\_excluidas&rev=1439821075

Last update: **31/08/2017 01:11** 

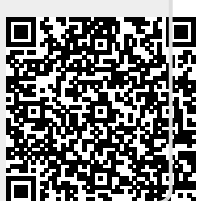